## Update supervisor in Oracle ACT

The Data Change ACT document allows the requestor to update the **supervisor** information for an employee.

1. Locate the employee using the Find Window.

| Find                  |                   |                     | л ×                 |
|-----------------------|-------------------|---------------------|---------------------|
|                       |                   |                     |                     |
| Document Number       |                   |                     |                     |
| Requestor             |                   |                     |                     |
| Full Name             | Example, Employee | e A.                |                     |
| Identification Number | 1086547           |                     |                     |
| SSN                   |                   | (x00000000x)        |                     |
| Employee Blazer Id    |                   |                     |                     |
| Assignment Number     | 1086547           |                     |                     |
| Effective Date        |                   |                     |                     |
| Clear                 | Data Inquiry      | Retrieve a Document | Create New Document |
|                       |                   |                     |                     |

2. Click on Create New Document button.

**Note:** After you click on the **CREATE NEW DOCUMENT** button you might see another window pop up. Some employees may have more than one assignment and could be listed several times. <u>Make sure to select the correct assignment.</u>

- 3. The ACT Main Form will open.
  - a. Use the Document Reason LOV to select **Data Change** or type the **Data Change** in *Document Reason* field.
  - b. Click inside the *EFFECTIVE DATE* field, choose an **effective date** from the CALENDAR LOV or type in the desired date.
- 4. Click on the **SAVE** button at the bottom of the form.

| Eile ⊑dit ⊻iew Folder Tools Win | dow Help          |                        |                 |                   |          |
|---------------------------------|-------------------|------------------------|-----------------|-------------------|----------|
| 🖂 🗞 🕲 । 🖉 🖗 🚳 🍰 🤇               | ) i 🛪 📫 🖗 🖉       | 2 😹   🖉 📾 🎯 🖉 🎭        | 1 ?             |                   |          |
| 0                               |                   |                        |                 |                   | л×       |
| Document Reason DATA CH         | ANGE              | Doc                    | ument Number    |                   |          |
| Effective Date 26-OCT-2         | 018               | Do                     | cument Status   |                   |          |
| Requestor Name CFWILSC          | )N                |                        | Workflow Type   |                   |          |
| Attachments Received            |                   |                        | Submit Date     |                   |          |
| Person Data                     |                   |                        |                 |                   | =        |
| Name                            |                   |                        | Gender          |                   |          |
| Identification Number           |                   |                        | Ethnic Origin   |                   |          |
| SSN                             |                   | Total Activ            | e Assignments   |                   |          |
| Service Date                    |                   | Total Projected        | I Annual Salary |                   |          |
| Date of Birth                   |                   |                        |                 | Prior UAB Service |          |
| Assignment Data                 |                   |                        |                 |                   | <u> </u> |
| Assignment Number               |                   | Assi                   | ignment Status  |                   |          |
| Assignment Category             |                   |                        | Organization    |                   |          |
| Job Job                         |                   |                        | Position        |                   |          |
| FTE                             | ]                 |                        | Primary         |                   |          |
| Assignment Salary               |                   |                        | Payroll         |                   |          |
| Person Address                  | Assignment 🔲 Sal  | lary 🔲 Element Entries | Labor Source    | es 📃 🗖 Doc Subg   | roup     |
| Comments                        |                   |                        |                 |                   |          |
| Person Data Adress              | Assignment        | alary Element Entries  | Labor Sourc)    | Document Subgr    | oup      |
| Save Submit                     | Cancel this docur | ment Log Re            | assign          |                   | *        |

5. Click on the *Assignment Form*.

| Person      | Address                                               | Assignment  | Salary   | Element Entri | es 📃 Labor Sou | irces   |       |   | Doc Sul | bgroup |
|-------------|-------------------------------------------------------|-------------|----------|---------------|----------------|---------|-------|---|---------|--------|
| Comments    |                                                       |             |          |               |                |         |       |   |         |        |
| Person Data | Address Assignment Salary Element Entries Labor Sourc |             | )        |               | Docum          | ent Sub | group |   |         |        |
| Save        | Submit                                                | Cancel this | document | Log           | Reassign       | <       | <     | > | >>      | *      |

6. To update **supervisor** information, enter supervisor name (Last Name, First Name) or select name from LOV in the Supervisor name field; the supervisor assignment number will populate in the Supervisor Assignment# field.

**Note:** Some **supervisors** may have more than one assignment and could be listed several times. <u>Make sure to select the correct assignment.</u>

7. Click on the **SAVE** button at the bottom of the form.

|                           | cument)                        |                         |                     |   |
|---------------------------|--------------------------------|-------------------------|---------------------|---|
| Full Name                 | Example, Employee A.           | Document Reason         | DATA CHANGE         |   |
| Identification Number     | 1086547                        | Document Number         | 1199652             |   |
| Assignment Number         | 1086547                        | Document Status         | OPEN                |   |
|                           |                                | Effective Date          | 26-OCT-2018         |   |
| Effective Date From       | 26-OCT-2018                    | Shift Differential Code | NA                  |   |
| Effective Date To         | 31-DEC-4712                    | Grandparented           |                     |   |
| Primary                   | Y                              | Effort Report Eligible  |                     |   |
| General Assignment Inforn | nation                         |                         | Proposed            | Ħ |
| A                         | 01 Regular ET                  |                         | Toposed             |   |
| Assignment Category       | Active Assignment              |                         |                     |   |
| Expected Return Date      |                                |                         |                     |   |
| Organization              | 114503000 HRM Records Administ |                         |                     |   |
| Location                  | Bham Main Campus               |                         |                     |   |
| Position                  | 114503000.90101.170501.        |                         |                     |   |
| Job                       | CG213N2.Records Management S   |                         |                     |   |
| Grade                     | W.G10                          |                         |                     |   |
| Payroll Group             | Staff 12                       |                         |                     |   |
| Timecard Dist Number      | TEL                            |                         |                     |   |
| Timekeeping Method        |                                |                         |                     |   |
| Timekeeping Organization  | Thadani, Rahul                 | ſ                       | Wilson, Charlotte D |   |
| Supervisor Assignment #   | 1004321-2                      |                         | 1034115             |   |
| Category                  |                                |                         |                     |   |
| Comments                  |                                |                         |                     | + |
|                           | 2                              |                         |                     |   |
|                           |                                | Return to               | Previous Form Save  |   |

8. Click on Return to Previous Form and Submit Data Change ACT Document. No attachments required.

| Į | Person      | Address             | Assignment 🗹 | Salary      | Element Entries              | Labor Source | es        |     | Doc Subgr         | oup |
|---|-------------|---------------------|--------------|-------------|------------------------------|--------------|-----------|-----|-------------------|-----|
| ĺ | Comments    |                     |              |             |                              |              |           |     |                   |     |
| Í | Person Data | a Address Assignmen |              |             | Salary Element Entries Labor |              | por Sourc |     | Document Subgroup |     |
| ĺ | Save        | Submit              | Cancel thi   | is document | Log                          | Reassign     | <         | < > | >>                | *   |